### Préparation

Ce document décrit la procédure à suivre pour mettre à niveau le PMW-F5/F55 à la version la plus récente. Sauvegardez d'abord les données de mise à jour sur une carte SD, puis utilisez le menu pour exécuter la mise à niveau.

Pour plus de détails sur l'utilisation des menus, référezvous au Mode d'emploi.

#### Vérification de la version actuelle

La version de l'appareil s'affiche sur la zone « Number » lorsque vous sélectionnez « Version » dans le menu System.

## Remarques sur l'exécution de la mise à niveau

- Veillez à utiliser l'adaptateur secteur (AC-DN2B ou AC-DN10) lorsque vous exécutez la mise à niveau.
- Utilisez une carte mémoire SDHC (classe de vitesse : 4 à 10, UHS non compatible, capacité : 2 Go à 32 Go) ou une carte mémoire SD (système de fichiers : FAT 16, capacité : jusqu'à 2 Go).
- Utilisez une carte SD formatée à l'aide de la fonction de formatage du PMW-F5/F55.

Pour plus de détails sur l'utilisation de la fonction de formatage, référez-vous au Mode d'emploi.

## Sauvegarde des données de mise à jour sur une carte SD

- 1 Préparez l'ordinateur à la sauvegarde des données sur une carte SD.
- 2 Téléchargez le fichier zip contenant les données de mise à jour à partir du site de téléchargement des données de mise à jour et sauvegardez-le à l'emplacement souhaité sur votre ordinateur.
- **3** Décompressez le fichier zip et sauvegardez le fichier avec les données de mise à jour (extension du nom de fichier : « .bin ») directement dans le répertoire racine de la carte SD.

# Exécution de la mise à niveau

#### Remarque

Ne réalisez aucune des actions suivantes pendant l'exécution de la mise à niveau.

Cela pourrait interrompre le processus de mise à niveau et provoquer des dysfonctionnements.

- Éjecter ou insérer une carte SD
- Mettre l'appareil hors tension

Pour plus de détails sur l'utilisation du PMW-F5/F55, référez-vous au Mode d'emploi.

- **1** Insérez la carte SD contenant les données de mise à jour dans la fente pour carte SD du PMW-F5/F55.
- 2 Sélectionnez « Version Up » sous « Version » dans le menu System, puis sélectionnez « Execute ».

Le message suivant apparaît : « Connect DC Power to DC IN Upgrade Version? »

**3** Sélectionnez « Execute ».

Le message « Version Upgrade VX.XX > VY.YY » apparaît (X.XX : numéro de version actuelle, Y.YY : numéro de version la plus récente).

#### Si les données de mise à jour ne sont pas trouvées :

Le message « Version Upgrade No File » apparaît. Les causes possibles sont les suivantes.

- Les données de mise à jour ne sont pas sauvegardées dans le répertoire racine de la carte SD.
- Les données de mise à jour pour un modèle différent sont sauvegardées.
- Les données n'ont pas pu être décodées correctement.

Sauvegardez les données de mise à jour correctes sur une carte SD et exécutez de nouveau la mise à niveau à partir de l'étape **1**.

#### 4 Sélectionnez « Execute ».

La mise à niveau commence.

Il y a deux phases de mise à niveau, appelées « Phase 1 » et « Phase 2 ».

Pendant la mise à niveau, le témoin REC clignote. Le message « Version Upgrade Elapsed Time XX:YY:ZZ Executing... \*\*% » apparaît sur le VF et l'écran secondaire. (XX:YY:ZZ : temps écoulé pour chaque phase, \*\*% : état de la progression pour chaque phase)

Voici ci-dessous la durée approximative de chaque phase.

| Phase   | Durée approximative |
|---------|---------------------|
| Phase 1 | Environ 3 minutes   |
| Phase 2 | Environ 8 minutes   |

#### Remarque

Lors de la commutation de la Phase 1 à 2, le message disparaît et le PMW-F5/F55 redémarre, même si le processus est toujours en cours. Ne mettez pas l'appareil hors tension.

Lorsque la mise à niveau est terminée, le témoin REC s'allume et le message suivant apparaît : « Version Upgrade OK Turn Power Off ».

#### Si la mise à niveau a été interrompue :

S'il y avait une erreur dans les données de mise à jour, le message suivant apparaît : « Version Upgrade NG: Cannot Read. Power Off ». Redémarrez le caméscope, sauvegardez les données de mise à jour correctes sur une carte SD, puis exécutez de nouveau la mise à niveau à partir de l'étape **1**.

#### Si la mise à niveau a échoué :

Le message « Version Upgrade Error!! » apparaît. Vérifiez de nouveau la procédure de mise à niveau et exécutez de nouveau la mise à niveau à partir de l'étape **1**.

Si la mise à niveau n'est toujours pas exécutée correctement, il se peut que le caméscope fonctionne mal. Contactez un technicien Sony.

#### **5** Redémarrez le PMW-F5/F55.

6 Assurez-vous que la version est à présent la version la plus récente (voir « Vérification de la version actuelle »).

#### Si la version n'est pas la plus récente :

Vérifiez de nouveau la procédure de mise à niveau et exécutez de nouveau la mise à niveau à partir de l'étape **1**.